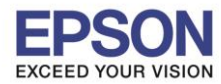

# วิธีการรับ – ส่ง แฟกช์แบบ Auto และ Manual รุ่น L565 และ L655

# วิธีการเชื่อมต่อสายสัญญาณโทรศัพท์เข้ากับเครื่องพิมพ์

1. ให้ทำการเชื่อมต่อ "สายสัญญาณแฟกซ์" จากผนังบ้านต่อเข้าที่ช่อง Line ของเครื่องพิมพ์ดังรูป

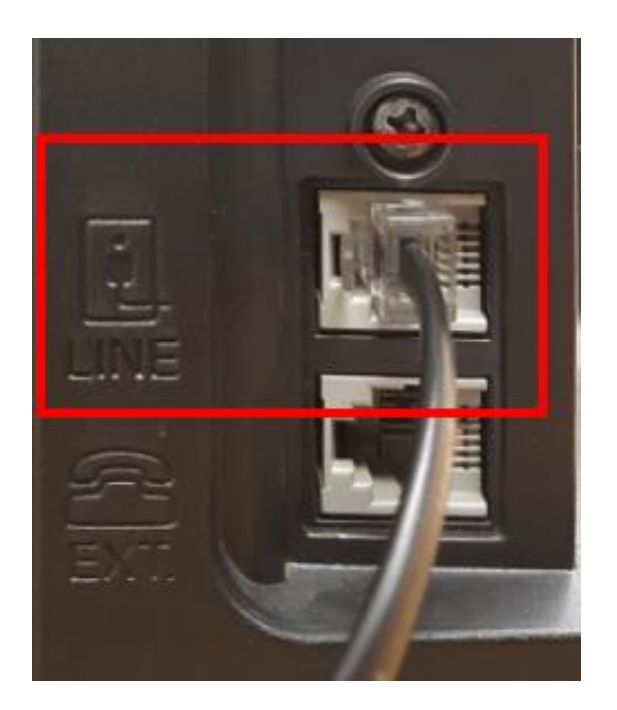

 หากต้องการต่อพ่วง "เครื่องโทรศัพท์" เข้าเครื่องพิมพ์ ให้นำสายจากเครื่องโทรศัพท์ต่อเข้าที่ ช่อง EXT. ของ เครื่องพิมพ์ ดังรูป

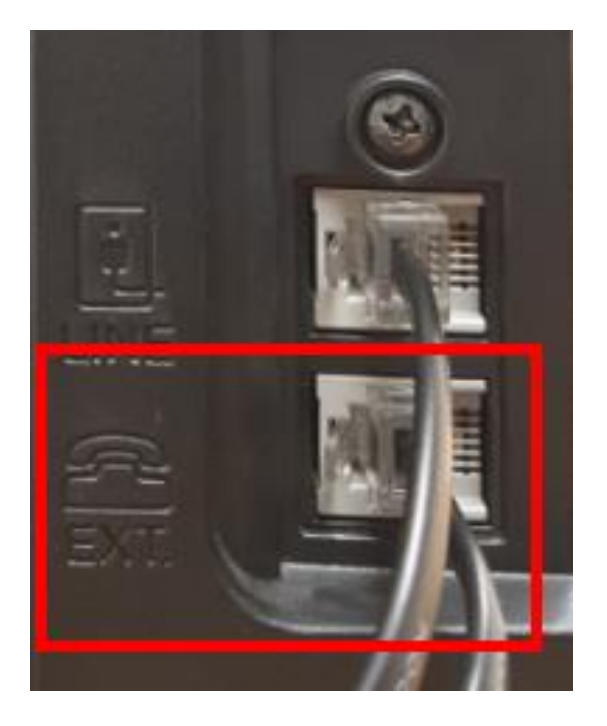

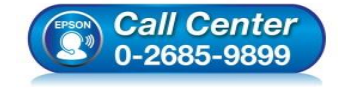

- สอบถามข้อมูลการใช้งานผลิตภัณฑ์และบริการ
- โทร.**0-2685-9899**
- เวลาทำการ : วันจันทร์ ศุกร์ เวลา 8.30 17.30 น.ยกเว้นวันหยุดนักขัตฤกษ์
- <u>www.epson.co.th</u>

EPSON THAILAND / Dec 2015 / CS02

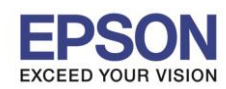

: วิธีการรับ – ส่ง แฟกช์แบบ Auto และ Manual : L565, L655

# วิธีการรับแฟกซ์

# 1. การรับแฟกช์แบบอัตโนมัติ (Auto)

1.1. สำหรับเครื่องพิมพ์รุ่น L565 และ L655 โดยปกดิหากต้องการรับแฟกซ์ เพียงเชื่อมต่อสายสัญญาณให้ ถูกต้องตามหัวข้อ "วิธีการเชื่อมต่อสายสัญญาณโทรศัพท์เข้ากับเครื่องพิมพ์" ก็สามารถรับและ ส่งแฟกซ์ได้เลย แต่ถ้าหากพบปัญหาเครื่องพิมพ์ไปทำการรับแฟกซ์อัตโนมัติ แนะนำให้ตรวจสอบการ ตั้งค่าที่หน้าเครื่องพิมพ์ โดยเลือกไปที่ Setup หรือ ตั้งค่า กด OK

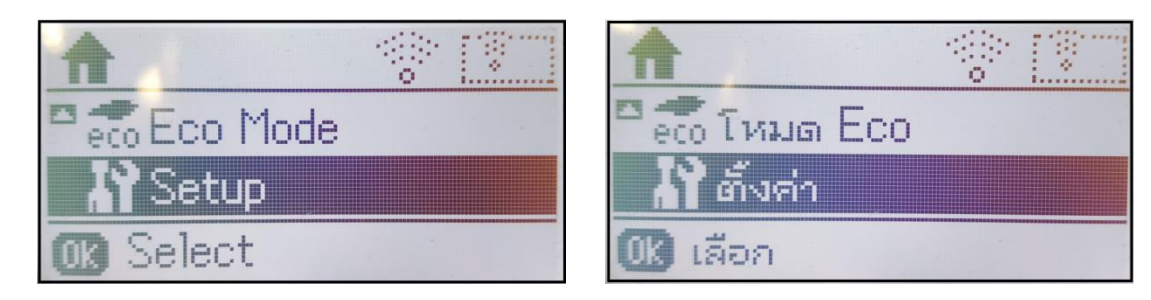

1.2. เลือกไปที่หัวข้อ Fax Settings หรือ การตั้งค่าแฟกซ์ กด OK

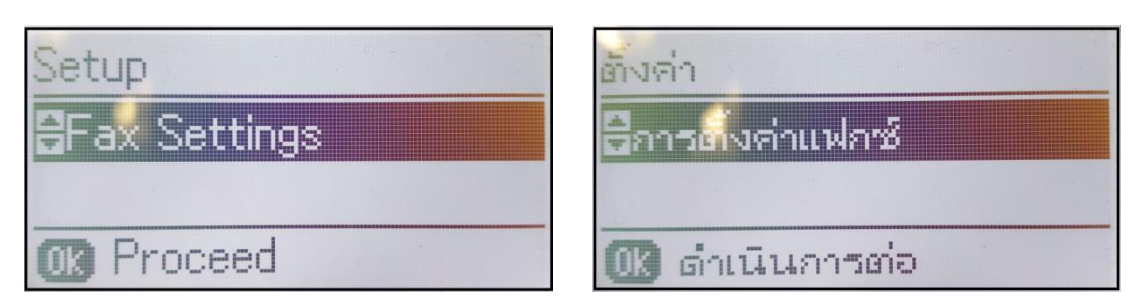

1.3. เลือกไปที่หัวข้อ Receive Settings หรือ การตั้งค่าการรับ กด OK

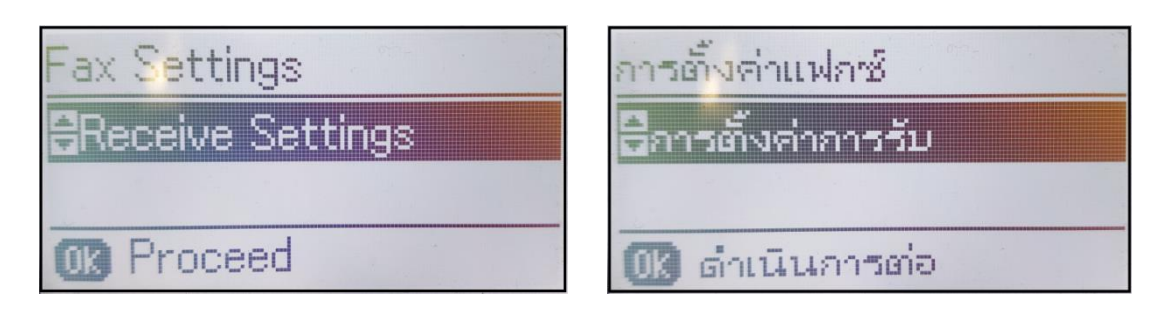

1.4. ที่หัวข้อ Receive Mode หรือ โหมดการรับ ให้เลือกเป็น Auto หรือ อัตโนมัติ

| Receive Settings | การตั้งค่าการรับ |
|------------------|------------------|
| Receive Mode     | ⊑โหมดการรับ      |
| <b>⊠</b> Auto    | ไอ้ตโนมัติ       |
|                  |                  |

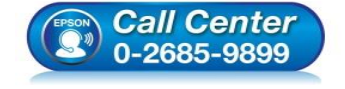

- สอบถามข้อมูลการใช้งานผลิตภัณฑ์และบริการ
- โทร**.0-2685-9899**
- เวลาทำการ : วันจันทร์ ศุกร์ เวลา 8.30 17.30 น.ยกเว้นวันหยุดนักขัดฤกษ์
- <u>www.epson.co.th</u>

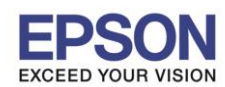

- 1.5. และสามารถตั้งค่าจำนวนการรอสายได้ โดยสามารถดูวิธีการเพิ่มเติมได้ที่ Link ด้านล่าง <u>วิธีกำหนดจำนวน Ring to Answer</u>
- กรณีที่มีผู้ติดต่อเข้ามา เครื่องพิมพ์จะมีเสียงเรียกตามการตั้งค่าจำนวนการรอสาย หรือ แต่ถ้าหากไม่ได้ มีการตั้งค่าใดๆ ค่าเริ่มต้นจำนวนรอสายของเครื่องพิมพ์จะเป็น 5 ครั้ง จากนั้นระบบจะทำการตัด สัญญาณแฟกซ์ให้อัตโนมัติ และหน้าจอจะปรากฏข้อความ Ringing หรือ สายโทรเข้า

| Information |  |  |  |  |
|-------------|--|--|--|--|
| Ringing     |  |  |  |  |
|             |  |  |  |  |
| Back        |  |  |  |  |

| ข้อมูล     | 5 |  |
|------------|---|--|
| สายโทรเข้า |   |  |
|            |   |  |
| 🚯 ย้อนกลับ | 1 |  |

1.7. จากนั้นจะปรากฏข้อความ Connecting หรือ กำลังเชื่อมต่อ

| Information | ข้อมูล         |  |
|-------------|----------------|--|
| Connecting  | กำลังเชื่อมต่อ |  |
| Cancel      | 🎯 ยกเล็ก       |  |

1.8. จากนั้นจะปรากฏข้อความ Receiving หรือ กำลังรับ พร้อมระบุจำนวนเอกสารที่ถูกส่งเข้ามา

| Information | ý.   |
|-------------|------|
| Receiving 1 | ล้าะ |
| 🞯 Cancel    | Ø    |

| ข้อมูล     |   |
|------------|---|
| กำลังรับ 1 |   |
|            |   |
| 🞯 ຍຄເລັກ   | 2 |

1.9. จากนั้นจะปรากฏข้อความ Fax has been receiving หรือ ได้รับแฟกซ์แล้ว

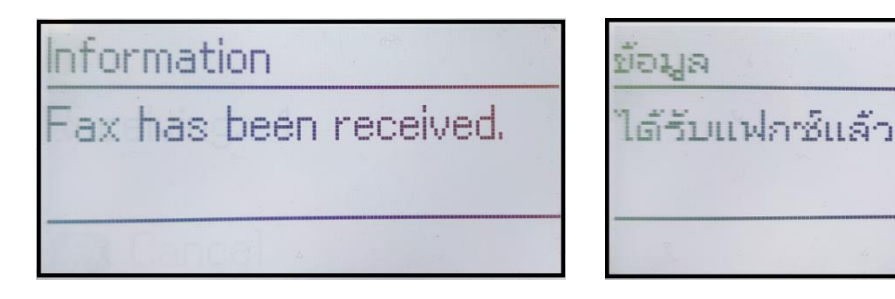

| EPSON | Call Center |
|-------|-------------|
|       | 0-2685-9899 |

- สอบถามข้อมูลการใช้งานผลิตภัณฑ์และบริการ
- โทร**.0-2685-9899**
- เวลาทำการ : วันจันทร์ ศุกร์ เวลา 8.30 17.30 น.ยกเว้นวันหยุดนักขัตฤกษ์
- <u>www.epson.co.th</u>

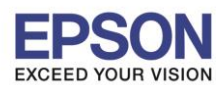

### 1.10. และเครื่องจะเริ่มพิมพ์เอกสารออกมาตามจำนวนที่ได้รับ

| Information | ข้อมูล     |
|-------------|------------|
| Printing    | กำลังพิมพ์ |
| Sheet 1     | แผ่นงาน 1  |
| Cancel      | 🞯 ยกเล็ก   |

1.11. เมื่อเอกสารพิมพ์ออกมาแล้ว ก็จะกลับมาที่หน้าเมนูหลัก

### 2. การรับแฟกช์แบบยกหูโทรศัพท์ (Manual)

กรณีที่เครื่องพิมพ์มีการต่อพ่วงเครื่องโทรศัพท์เข้าที่เครื่องพิมพ์ และปลายทางขอสัญญาณแฟกซ์สามารถทำ การรับแฟกซ์แบบยกหูโทรศัพท์ได้ ดังนี้

2.1. กรณีที่มีการต่อพ่วงเครื่องโทรศัพท์เข้าที่เครื่องพิมพ์ และไม่ต้องการให้เครื่องพิมพ์ตัดสัญญาณแฟกซ์ ให้อัตโนมัติ แนะนำให้ตั้งเครื่องพิมพ์เพิ่มเติม โดยเข้าไปที่ Setup หรือ ตั้งค่า กด OK

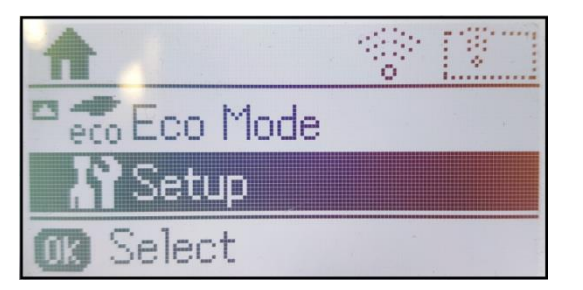

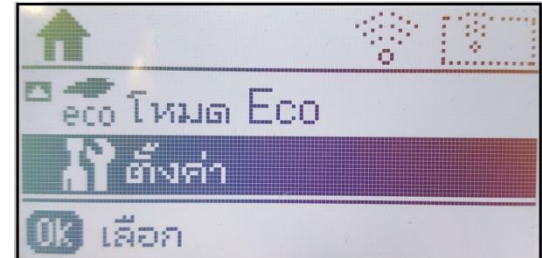

2.2. เลือกไปที่หัวข้อ Fax Settings หรือ การตั้งค่าแฟกซ์ กด OK

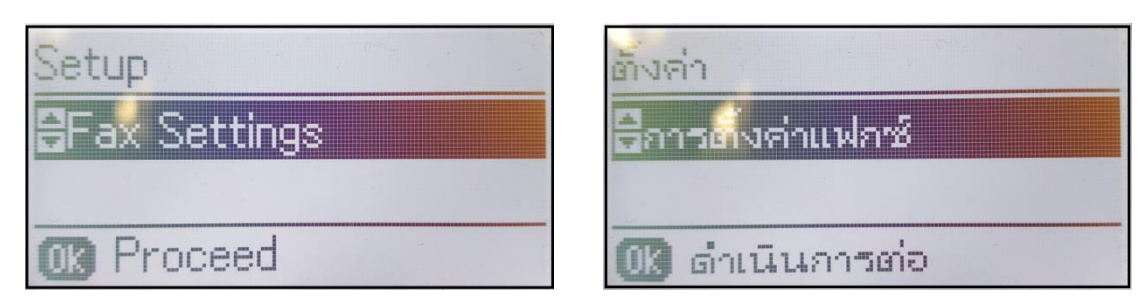

2.3. เลือกไปที่หัวข้อ Receive Setting หรือ การตั้งค่าการรับ กด OK

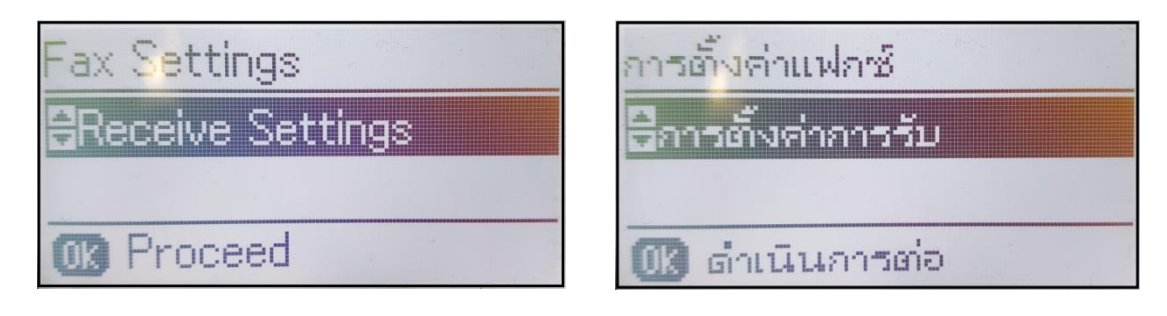

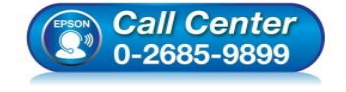

- สอบถามข้อมูลการใช้งานผลิตภัณฑ์และบริการ
- โทร.**0-2685-989**9
- เวลาทำการ : วันจันทร์ ศุกร์ เวลา 8.30 17.30 น.ยกเว้นวันหยุดนักขัดฤกษ์
- <u>www.epson.co.th</u>

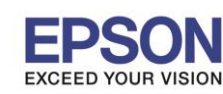

# 2.4. ที่หัวข้อ Receive Mode หรือ โหมดการรับ ให้เลือกเป็น Manual หรือ กำหนดเอง

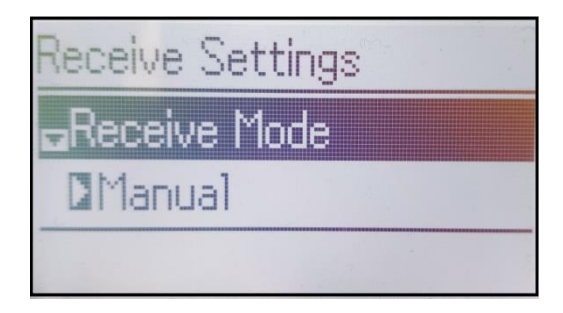

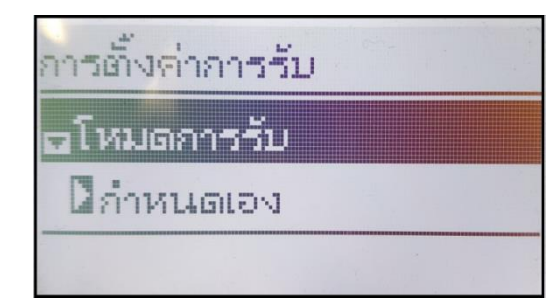

2.5. กรณีที่มีสายเข้า จะปรากฏข้อความ Ringing หรือ สายโทรเข้า

| Information | ข้อมูล     |
|-------------|------------|
| Ringing     | สายโทรเข้า |
| Back        | 🕑 ย้อนกลับ |

 2.6. เมื่อทำการยกหูโทรศัพท์ จะปรากฏข้อความให้เลือกว่าต้องการจะ Send (ส่ง) หรือ Receive (รับ) ให้เลือก Receive หรือ รับ กด OK

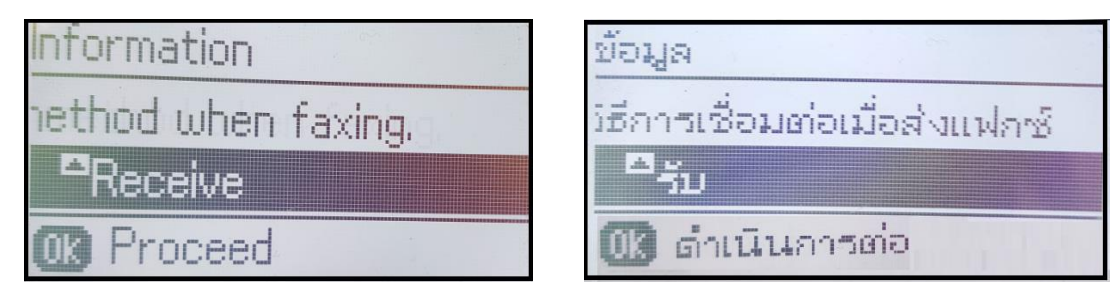

2.7. จะปรากฏข้อความให้กดปุ่ม Color หรือ B&W เพื่อรับแฟกซ์

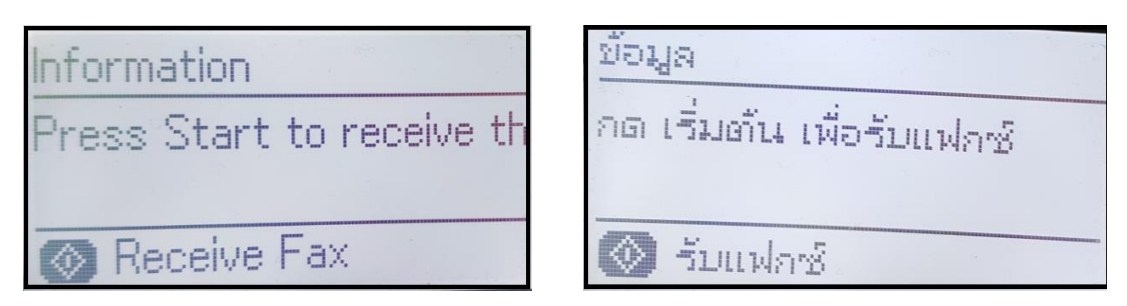

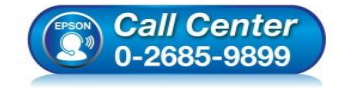

- สอบถามข้อมูลการใช้งานผลิตภัณฑ์และบริการ
- โทร**.0-2685-9899**
- เวลาทำการ : วันจันทร์ ศุกร์ เวลา 8.30 17.30 น.ยกเว้นวันหยุดนักขัดฤกษ์
- <u>www.epson.co.th</u>

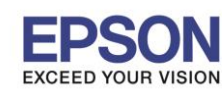

2.8. เมื่อกดปุ่ม Color หรือ B&W แล้ว จะปรากฏข้อความ Connecting หรือ กำลังเชื่อมต่อ

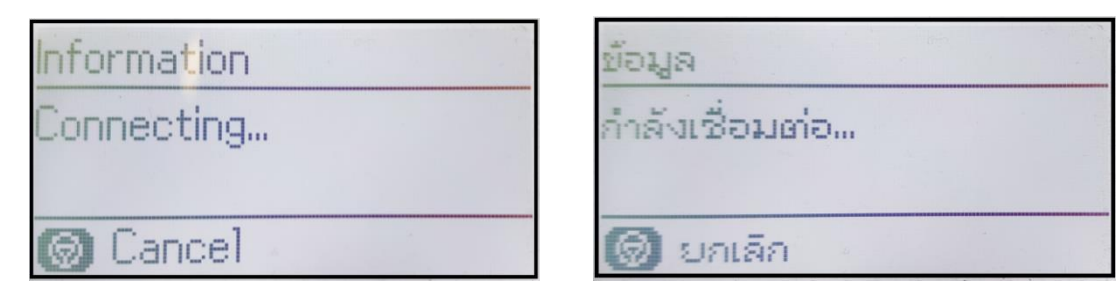

2.9. จากนั้นจะปรากฏข้อความ Receiving หรือ กำลังรับ พร้อมระบุจำนวนเอกสารที่ถูกส่งเข้ามา

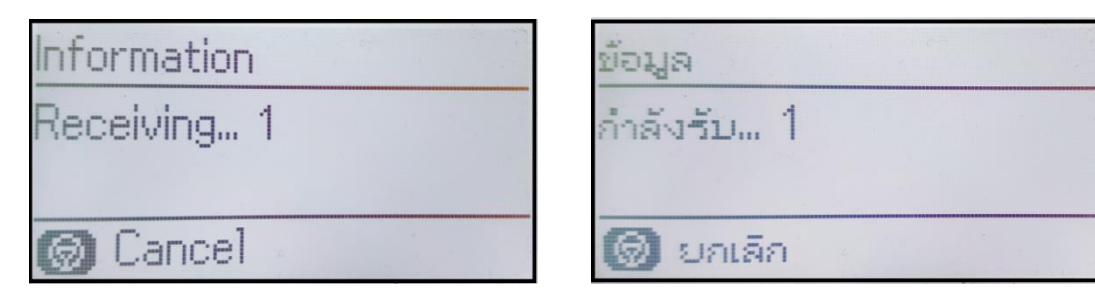

2.10. จากนั้นจะปรากฏข้อความ Fax has been received หรือ ได้รับแฟกซ์แล้ว

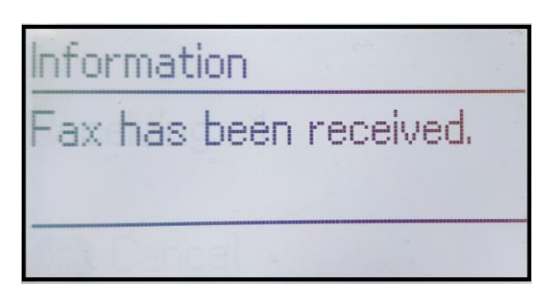

| ข้อมูล | 1    |        |      |
|--------|------|--------|------|
| ได้รับ | แฟลว | ช์แล้ว |      |
|        |      |        |      |
|        |      |        | <br> |

2.11. และเครื่องจะเริ่มพิมพ์เอกสารออกมาตามจำนวนที่ได้รับ

| Information |  |
|-------------|--|
| Printing    |  |
| Sheet 1     |  |
| 🗑 Cancel 👘  |  |

| ข้อมูล     | in the second second second second second second second second second second second second second second second |  |
|------------|----------------------------------------------------------------------------------------------------|--|
| กำลังพิมพ์ |                                                                                                    |  |
| แผ่นงาน 1  |                                                                                                    |  |
| 🞯 ยกเล็ก   |                                                                                                    |  |

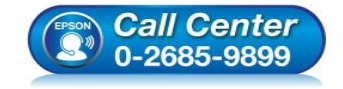

- สอบถามข้อมูลการใช้งานผลิตภัณฑ์และบริการ
- โทร**.0-2685-9899**
- เวลาทำการ : วันจันทร์ ศุกร์ เวลา 8.30 17.30 น.ยกเว้นวันหยุดนักขัตฤกษ์
- <u>www.epson.co.th</u>

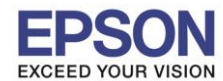

หัวข้อ รองรับรุ่น : วิธีการรับ – ส่ง แฟกช์แบบ Auto และ Manual : L565, L655

### วิธีการส่งแฟกซ์

กรณีที่ต้องการส่ง Fax สามารถวางเอกสารต้นฉบับได้ 2 ที่ คือ วางที่หน้ากระจก หรือช่องดึงกระดาษอัตโนมัติ หรือ ช่อง (ADF)

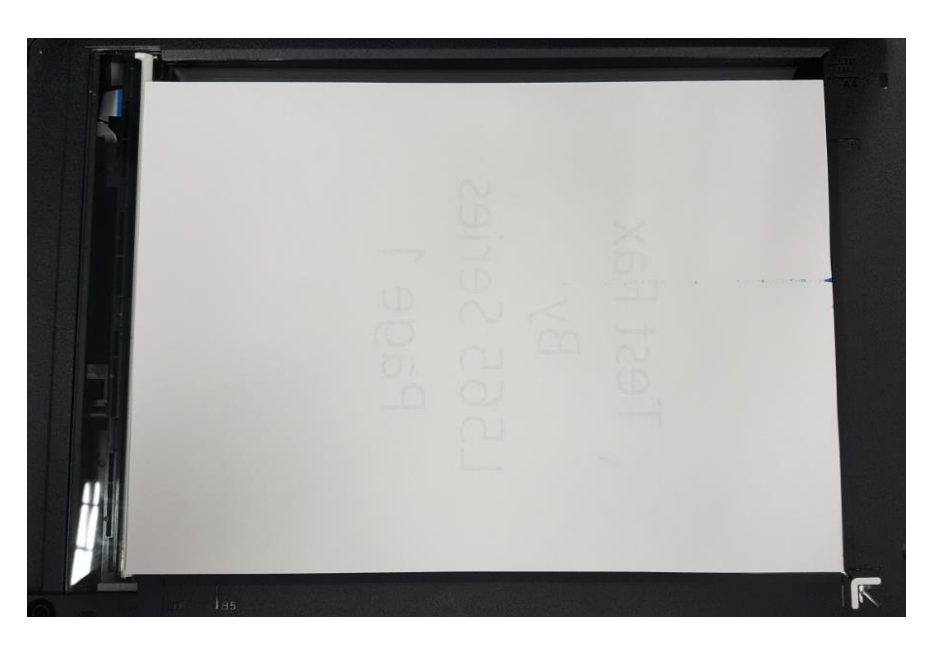

การวางเอกสารหน้ากระจก ให้คว่ำหน้าเอกสารลง และวางชิดตรงมุมลูกศร

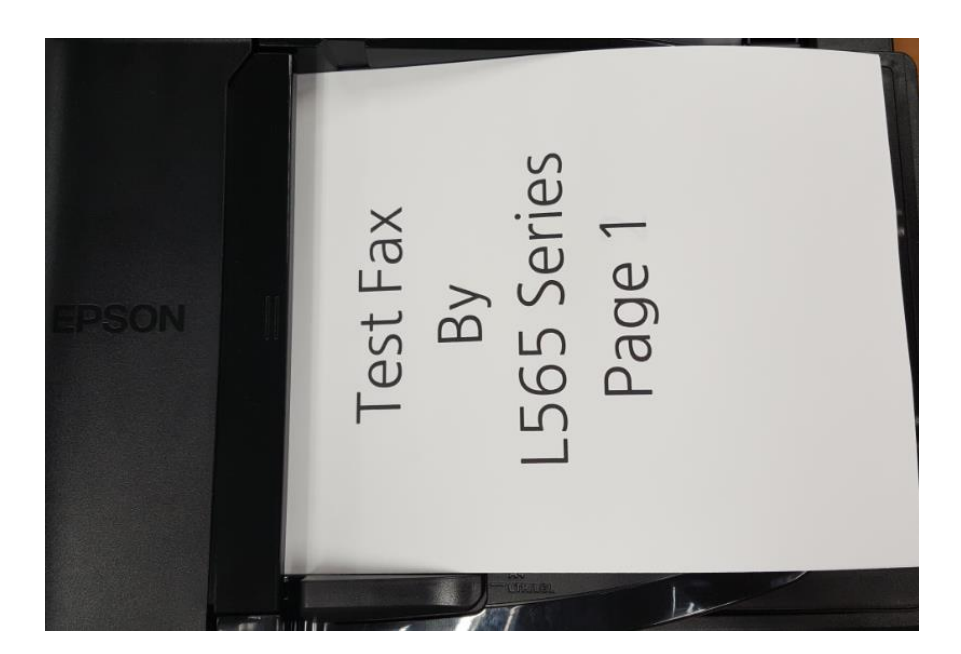

การวางเอกสารที่ช่องดึงกระดาษอัตโนมัติ หรือ ADF แนะนำให้หงายด้านที่เป็นข้อมูลขึ้น

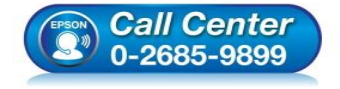

- สอบถามข้อมูลการใช้งานผลิตภัณฑ์และบริการ
- โทร**.0-2685-9899**
- เวลาทำการ : วันจันทร์ ศุกร์ เวลา 8.30 17.30 น.ยกเว้นวันหยุดนักขัตฤกษ์
- <u>www.epson.co.th</u>

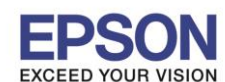

กรณีที่ทำการวางเอกสารตันฉบับเสร็จแล้ว สามารถเริ่มทำการส่งแฟกซ์ผ่านหน้าเครื่องได้ ดังนี้

# 1. การส่งแฟกซ์ผ่านหน้าเครื่องพิมพ์

1.1. เลือกไปที่หัวข้อ Fax หรือ แฟกซ์ กด OK

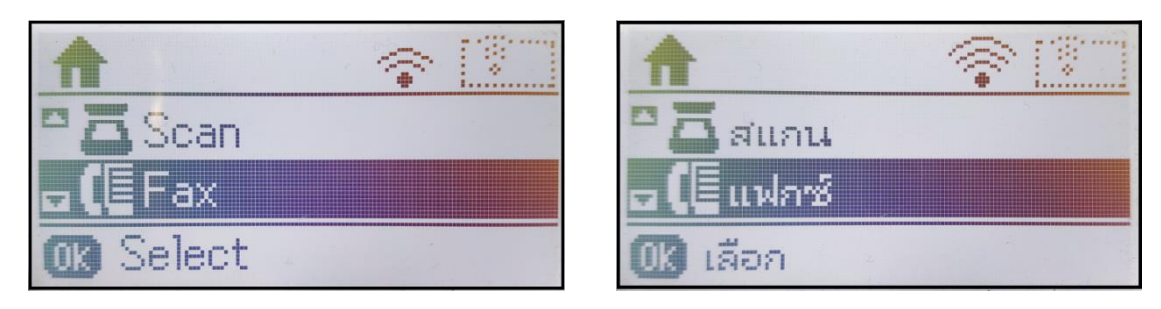

 จะปรากฏหน้าต่างให้กดหมายเลขปลายทาง ให้ใส่หมายเลขปลายทางที่ต้องการโทรออก กรณีที่มี ดู้สาขา และจำเป็นต้องกดตัดหมายเลขเพื่อโทรออก แนะนำให้ใส่หมายเลขที่ต้องกดตัดและตามด้วย หมายเลขปลายทาง กด OK ดังตัวอย่าง

| Fax            | แฟกซ์       |
|----------------|-------------|
| 16:23          | 15:32       |
| 9026700678     | 9026700678  |
| OD Move cursor | 🕕 เสร็จสิ้น |

1.3. จะปรากฏข้อความให้กดปุ่ม Color หรือ B&W เพื่อส่งแฟกซ์

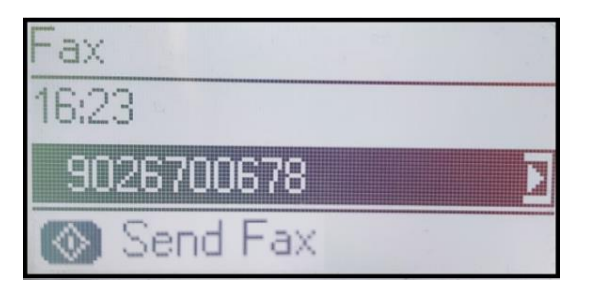

| แฟกซ์      |
|------------|
| 15:33      |
| 9026700678 |
| 🚳 ส่งแฟกซ์ |

1.4. จะปรากฏหน้าต่างแจ้งข้อมูล กด **OK** 

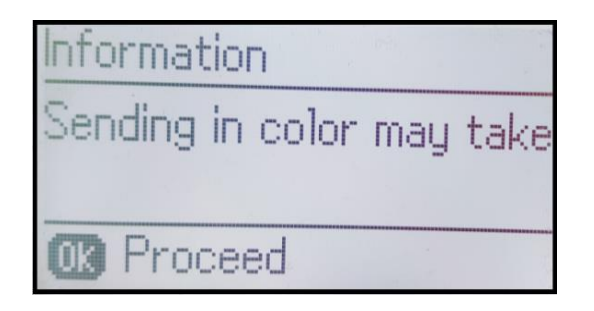

| ข้อมูล                    |
|---------------------------|
| การส่งภาพสีอาจใช้เวลาพอสม |
| 🕼 ดำเนินการต่อ            |

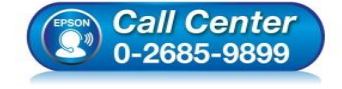

- สอบถามข้อมูลการใช้งานผลิตภัณฑ์และบริการ
- โทร**.0-2685-9899** 
  - เวลาทำการ : วันจันทร์ ศุกร์ เวลา 8.30 17.30 น.ยกเว้นวันหยุดนักขัตฤกษ์
- <u>www.epson.co.th</u>

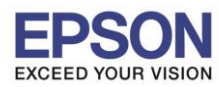

### 1.5. จะปรากฏข้อความ Dialing หรือ กำลังโทรออก

| Information           | ข้อมูล                    |
|-----------------------|---------------------------|
| Dialing<br>9026700679 | กำลังโทรออก<br>9026700678 |
| Cancel                | 3020700070 ๑ ยกเลิก       |

#### 1.6. จะปรากฏข้อความ Connecting หรือ กำลังเชื่อมต่อ

| Information | ข้อมูล         |  |
|-------------|----------------|--|
| Connecting  | กำลังเชื่อมต่อ |  |
| 🗑 Cancel    | 🎯 ยกเลิก       |  |

1.7. จากนั้นจะปรากฏข้อความ Sending หรือ กำลังส่งแฟกข์ พร้อมแจ้งจำนวนเอกสารที่ถูกส่งออกไป

| Information                                                                                                    | ข้อมูล                             |
|----------------------------------------------------------------------------------------------------|------------------------------------|
| Sending B&W fax 1<br>9026700678                                                                                                    | กำลังส่งแฟกซ์ขาวดำ 1<br>9026700678 |
| Cancel and the second second secon | 🎯 ยกเล็ก                           |

 กรณีที่มีการวางเอกสารตันฉบับที่หน้ากระจก เมื่อเครื่องพิมพ์สแกนเอกสารเสร็จจะมีข้อสอบถามว่า ต้องการส่งเอกสารเพิ่มหรือไม่ หากต้องการส่งเพิ่มให้เลือก Yes (ใช่) แล้วกดปุ่ม Color หรือ B&W เพื่อให้เครื่องพิมพ์สแกนเอกสารหน้าที่ 2 แต่ถ้าหากไม่ต้องการส่งเพิ่มให้เลือก No (ไม่)

| Information        | ข้อมูล            |
|--------------------|-------------------|
| Send another page? | ส่งอีกหน้าหรือไม่ |
| 🔼 Yes 🔽 No         | 🔼 โซ่ 🌄 ไม่       |

และถ้าหากมีการวางเอกสารที่ช่องวางกระดาษอัดโนมัติ หรือช่อง ADF เครื่องพิมพ์ก็จะดึงเอกสารไป สแกนเองแบบอัตโนมัติ และระบบจะไม่มีการสอบถามว่าต้องการส่งเพิ่มหรือไม่

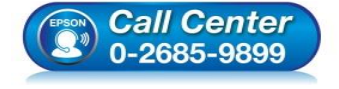

- สอบถามข้อมูลการใช้งานผลิตภัณฑ์และบริการ
- โทร**.0-2685-9899**
- เวลาทำการ : วันจันทร์ ศุกร์ เวลา 8.30 17.30 น.ยกเว้นวันหยุดนักขัตฤกษ์
- <u>www.epson.co.th</u>

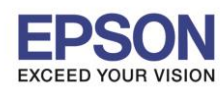

1.9. เมื่อเครื่องพิมพ์สแกนเอกสารเสร็จ จะปรากฏข้อความว่า **Fax has been sent** หรือ <mark>ส่งแฟกซ์แล้ว</mark> กด **OK** 

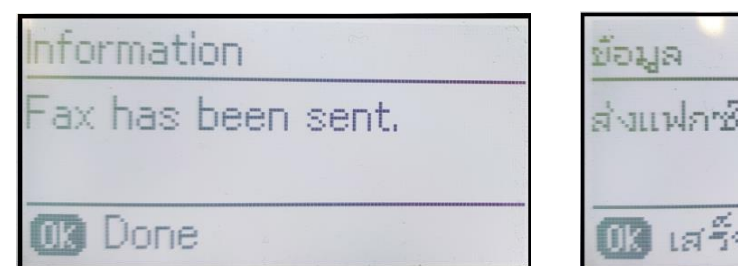

| d.male   | ແລ້ມລັດ  |  |
|----------|----------|--|
| O VIL MA | I DILO J |  |
|          |          |  |

# 2. การส่งแฟกช์แบบมีเบอร์ต่อ หรือแบบยกหูโทรศัพท์

2.1. เมื่อทำการยกหูโทรศัพท์ และมีการกดเบอร์ปลายทาง จะปรากฏหน้าต่าง Send (ส่ง) หรือ Receive (รับ)

| Information              | ข้อมูล                           |
|--------------------------|----------------------------------|
| Select a communication m | เลือกวิธีการเชื่อมต่อเมื่อส่งแฟก |
| <b>⊡</b> Send            | ্রর র ব                          |
| OB Proceed               | 🕕 ดำเนินการต่อ                   |

- 2.2. เมื่อได้ยินสัญญาณแฟกซ์จากปลายทาง ให้เลือก Send หรือ ส่ง กด OK
- 2.3. จะปรากฏข้อความให้กดปุ่ม Color หรือ B&W เพื่อส่งแฟกซ์

| Fax        | แฟกซิ      |  |
|------------|------------|--|
| 16:26      | 15:50      |  |
| 🐼 Send Fax | 💿 ส่งแฟกซ์ |  |

2.4. จะปรากฏหน้าต่างแจ้งข้อมูล กด **OK** 

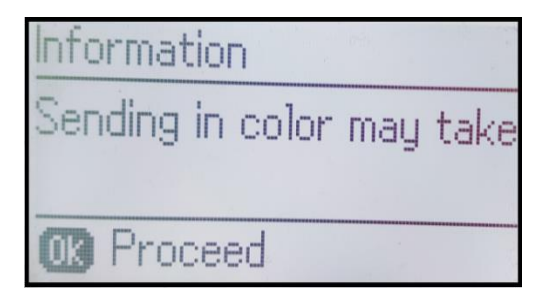

| ม้อนุ | la           |             |
|-------|--------------|-------------|
| การ   | ส่งภาพสีอาจ  | ไซ้เวลาพอสม |
|       |              |             |
|       | ดำเนินการต่อ |             |

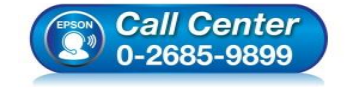

- สอบถามข้อมูลการใช้งานผลิตภัณฑ์และบริการ
- โทร**.0-2685-9899**
- เวลาทำการ : วันจันทร์ ศุกร์ เวลา 8.30 17.30 น.ยกเว้นวันหยุดนักขัดฤกษ์
- <u>www.epson.co.th</u>

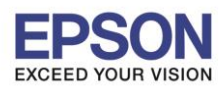

#### 2.5. จะปรากฏข้อความ Dialing หรือ กำลังโทรออก

| Information           | ข้อมูล                    |
|-----------------------|---------------------------|
| Dialing<br>9026700678 | กำลังโทรออก<br>9026700678 |
| Cancel                | 🞯 ยกเล็ก                  |

### 2.6. จะปรากฏข้อความ Connecting หรือ กำลังเชื่อมต่อ

| Information | ข้อมูล         |
|-------------|----------------|
| Connecting  | กำลังเชื่อมต่อ |
| 👩 Cancel    | 🎯 ยกเล็ก       |

2.7. จากนั้นจะปรากฏข้อความ Sending หรือ กำลังส่งแฟกซ์ พร้อมแจ้งจำนวนเอกสารที่ถูกส่งออกไป

| Information                     | ข้อมูล                             |
|---------------------------------|------------------------------------|
| Sending B&W fax 1<br>9026700678 | กำลังส่งแฟกซ์ยาวดำ 1<br>9026700678 |
| 🔞 Cancel                        | 🎯 ยกเล็ก                           |

 กรณีที่มีการวางเอกสารตันฉบับที่หน้ากระจก เมื่อเครื่องพิมพ์สแกนเอกสารเสร็จจะมีข้อสอบถามว่า ต้องการส่งเอกสารเพิ่มหรือไม่ หากต้องการส่งเพิ่มให้เลือก Yes (ใช่) แล้วกดปุ่ม Color หรือ B&W เพื่อให้เครื่องพิมพ์สแกนเอกสารหน้าที่ 2 แต่ถ้าหากไม่ต้องการส่งเพิ่มให้เลือก No (ไม่)

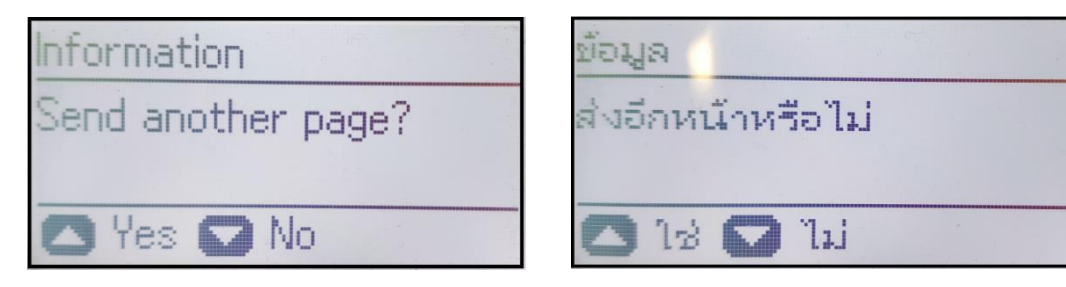

และถ้าหากมีการวางเอกสารที่ช่องวางกระดาษอัตโนมัติ หรือช่อง ADF เครื่องพิมพ์ก็จะดึงเอกสารไป สแกนเองแบบอัตโนมัติ และระบบจะไม่มีการสอบถามว่าต้องการส่งเพิ่มหรือไม่

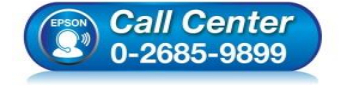

- สอบถามข้อมูลการใช้งานผลิตภัณฑ์และบริการ
- โทร.**0-2685-9899**
- เวลาทำการ : วันจันทร์ ศุกร์ เวลา 8.30 17.30 น.ยกเว้นวันหยุดนักขัดฤกษ์
- <u>www.epson.co.th</u>

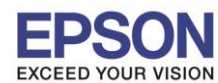

2.9. เมื่อเครื่องพิมพ์สแกนเอกสารเสร็จ จะปรากฏข้อความว่า Fax has been sent หรือ ส่งแฟกซ์แล้ว กด OK

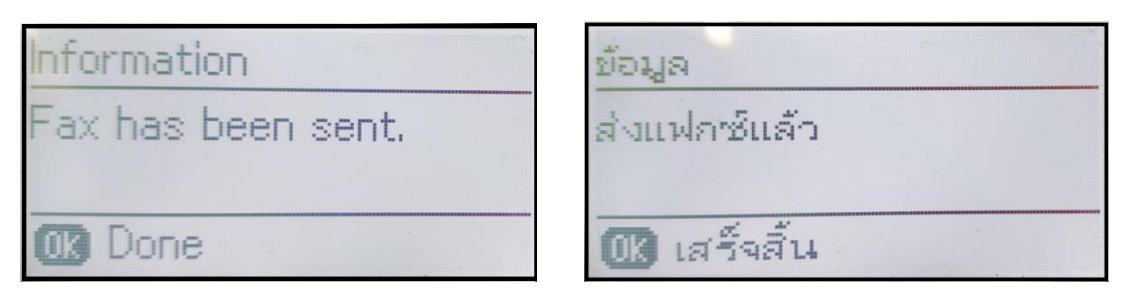

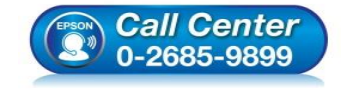

- สอบถามข้อมูลการใช้งานผลิตภัณฑ์และบริการ
- โทร**.0-2685**-9899
- เวลาทำการ : วันจันทร์ ศุกร์ เวลา 8.30 17.30 น.ยกเว้นวันหยุดนักขัดฤกษ์
- <u>www.epson.co.th</u>